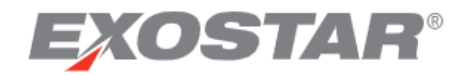

# SCP-MOD Invoices – Buyer Quick Reference Guide April 2021

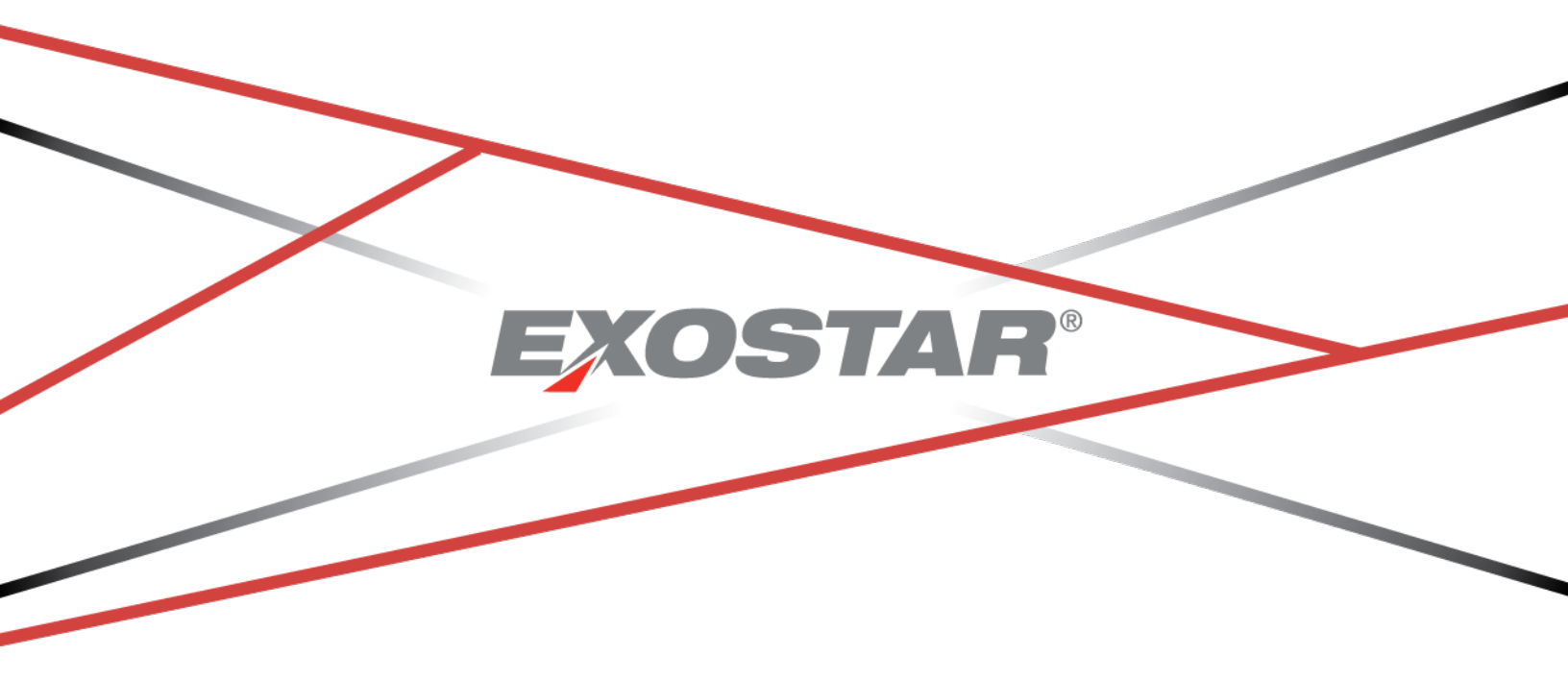

Copyright ©2021 Exostar LLC. All rights reserved.

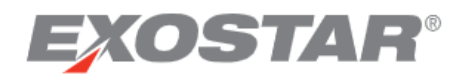

Suppliers can create electronic invoices in SCP-MOD. The invoices reference orders that are already in SCP-MOD. The invoices are sent electronically to the buyer. Each invoice line represents one order line item. Invoices can only include line items from a single purchase order.

An invoice can be created against an order line that is in any order status, with the exception of **Archived** and **Rejected**.

### Locate Invoice Information

To locate an existing invoice in the system:

- 1. Click the **Menu** drop-down, then hover your mouse over **Order Management** to display the submenu. Under the Invoice section, click **Search**.
- 2. Enter your search criteria.
  - Use asterisks \* as wildcards for searching (e.g. \*123\*).
  - Searching is **case sensitive**.
  - You can search by Invoice Number, Order Number, or Item Number etc.
  - Using a comma with no spaces between multiple entries is an 'OR' statement. For example, (Buyer Item No. = \*3\*,\*5\*) will show all invoices with a 3 or a 5 in the buyer item number.

| Ministry of De                        | fence                               |             |             |                      |            | ? | Margaret Pfistere<br>BAdmin: MOD DBS-UA | <b>8</b> |
|---------------------------------------|-------------------------------------|-------------|-------------|----------------------|------------|---|-----------------------------------------|----------|
| $\equiv$ Menu $\bigstar_+$ Add to Far | vorites >                           |             |             |                      |            |   |                                         | ٠        |
| Order Management                      | t ~ $ angle$ Invoice ~ $ angle$ Inv | oice Search |             |                      |            |   |                                         |          |
| ⊖ Search Invoices                     |                                     |             |             |                      |            |   | Save Search                             | ۵        |
| Filling in at least one field         | will return results more quic       | kly.        |             |                      |            |   |                                         |          |
| Invoice No.                           |                                     |             | 0           | Buyer Contact        |            |   |                                         | 0        |
| NCAGE                                 |                                     |             | 0           | Supplier Contact     |            |   |                                         | 0        |
| Buyer Item No.                        |                                     |             | •           | Item Description     |            |   |                                         | 0        |
| Invoice Created                       | YYYY-MM-DD                          | YYYY-MM-DD  | <b>⊡</b> ःः | Header Last Modified | YYYY-MM-DD |   | -MM-DD                                  | 輩        |
| Invoice Status                        | Rejected × Open >                   | Archived X  | ~           | Invoice Type         |            |   |                                         | ~        |
| Reset Search                          |                                     |             |             |                      |            |   |                                         |          |

3. When the search results appear on the **Invoice List** page, you can open an invoice to see the details, by clicking on the **Invoice Number** link.

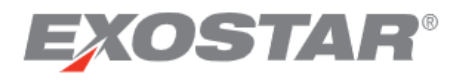

| 🖏 Mini: | istry of Defenc                 | е                      |                     |                  |             |                     | 0              | Margaret Pfisterer<br>BAdmin: MOD DBS-UAT |
|---------|---------------------------------|------------------------|---------------------|------------------|-------------|---------------------|----------------|-------------------------------------------|
| ≡ Menu  | ★ <sub>+</sub> Add to Favorites | $\rangle$              |                     |                  |             |                     |                |                                           |
| A Order | r Management $ \star\rangle$    | Invoice 👻 🔪 Invoice Se | arch 🔪 Invoice List | t                |             |                     |                |                                           |
| Invo    | oice List Page                  | e 1 of 1; 17 Records   |                     |                  |             |                     |                | ¢ ±                                       |
|         | Invoice No.                     | Inv. Line No. 2        | Order No.           | Int. PO Line No. | Line/Ship : | Invoice Created     | Invoice Status | E Header Last Mod                         |
|         | INV720                          | 0001                   | 30003756            | 10,001           | 1/1         | 2016-10-27 11:05:25 | Archived       | 2017-04-26 00:56                          |
|         | INV721                          | 0001                   | 30003757            | 10,001           | 1/1         | 2016-10-27 11:05:25 | Archived       | 2017-04-26 00:56                          |
|         | INV722                          | 0001                   | 30003758            | 10,001           | 1/1         | 2016-10-27 11:05:25 | Archived       | 2017-04-26 00:56                          |
|         | INV723                          | 0001                   | 30003759            | 10,001           | 1/1         | 2016-10-27 11:05:25 | Archived       | 2017-04-26 00:56                          |
|         | INV723                          | 0001                   | 30807258            | 10,001           | 1/1         | 2020-10-22 09:50:18 | Open           | 2020-10-22 09:54                          |
|         | INV724                          | 0001                   | 30003760            | 10,001           | 1/1         | 2016-10-27 11:05:25 | Archived       | 2017-04-26 00:56                          |
|         | INV724                          | 0001                   | 30807259            | 10,001           | 1/1         | 2020-10-22 09:55:41 | Open           | 2020-10-22 09:56                          |
|         | INV725                          | 0001                   | 30003761            | 10,001           | 1/1         | 2016-10-27 11:05:25 | Archived       | 2017-04-26 00:56                          |
|         | INV725                          | 0001                   | 30807260            | 10,001           | 1/1         | 2020-10-22 13:16:07 | Open           | 2020-10-22 13:17                          |
|         | INV726                          | 0001                   | 30003762            | 10,001           | 1/1         | 2016-10-27 11:05:25 | Archived       | 2017-04-26 00:56                          |

NOTE: To edit your search criteria, click on the Invoice Search link at the top of the list page.

| 🛞 Mir                     | histry of Defence             | e                                           |
|---------------------------|-------------------------------|---------------------------------------------|
| ≡ Menu                    | $\bigstar_+$ Add to Favorites |                                             |
| ightarrow $ightarrow$ Ord | er Management 💌 👌             | > Invoice • > Invoice Search > Invoice List |

#### Archiving and Purging Invoices

Invoices transition to an Archived status in SCP-MOD after 180 days (or 90 days after it transitions to Rejected). See **Reject Invoice Status** section below for details.

Invoices in an Archived status will purge from SCP-MOD after 240 days.

## Rejected Invoice Status

The Ministry of Defence can use SCP-MOD to communicate when an invoice is rejected. The supplier will receive an urgent email from <u>Procurement@exostar.com</u>, if they have an invoice that has been transitioned to the Rejected status.

#### How to Reject an Invoice

1. Login to SCP-MOD as a buyer role (BUser or BAdmin). The role will display towards the top of the screen under your username.

| Min    | istry of Defence    | 0 | Margaret Pfisterer<br>BAdmin: MOD DBS-UAT |   |
|--------|---------------------|---|-------------------------------------------|---|
| ≡ Menu | ★+ Add to Favorites |   |                                           | ٠ |

2. Click the Menu drop-down, then hover your mouse over Order Management to display the sub-

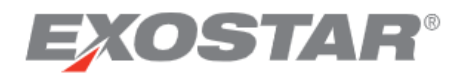

menu. Under the Invoice section, click Search.

| Ministry of Defence       |                |              |         |
|---------------------------|----------------|--------------|---------|
| X Menu 🛧 Add to Favorites |                |              |         |
| Filter workflows          | Discrete Order | Shipment     | Invoice |
| Home                      | Summary        | Summary      | Summary |
| My Workspace              | Search         | Search       | Search  |
| Exceptions •              | Print Orders   | Print Labels | History |
| Order Management          | History        | History      |         |
| Master Data               | -              |              |         |

3. Enter the search criteria to locate the invoice (for example, the Invoice Number or Order Number).

**NOTE:** Use asterisk \* as a wildcard for searching.

| Ministry of Defence                                             |   |                         |                | ?    | N<br>BAdm  | Nargaret Pfisterer<br>in: MOD DBS-UAT | θ  |
|-----------------------------------------------------------------|---|-------------------------|----------------|------|------------|---------------------------------------|----|
| $\equiv$ Menu $\bigstar_+$ Add to Favorites                     |   |                         |                |      |            |                                       | ٠  |
| A ○ Order Management · ○ Invoice · ○ Invoice Search             |   |                         |                |      |            |                                       |    |
| ⊖ Search Invoices                                               |   |                         | Saved Searches | None | • • [      | Save Search                           | \$ |
| Filling in at least one field will return results more quickly. |   |                         |                |      |            |                                       |    |
| Invoice No.                                                     | 0 | Buyer Contact           |                |      |            |                                       | 0  |
| NCAGE                                                           | 0 | Supplier Contact        |                |      |            |                                       | 0  |
| Buyer Item No.                                                  | • | Item Description        |                |      |            |                                       | 0  |
| Invoice Created YYYY-MM-DD                                      | ₽ | Header Last<br>Modified | YYYY-MM-DD     |      | YYYY-MM-DL | 2 🖬                                   | 幸  |
| Invoice Status                                                  | ~ | Invoice Type            |                |      |            |                                       | ~  |
| Order No.                                                       |   | Contract No.            |                |      |            |                                       |    |
| Reset                                                           |   |                         |                |      |            |                                       |    |

4. The search results will display on the **Invoice List** page.

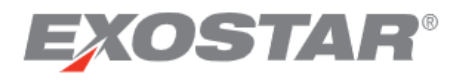

| Mir    | nistry of Defence    | )                      |                     |                |           |                     | <b>?</b> B/    | Margaret Pfisterer Admin: MOD DBS-UAT |
|--------|----------------------|------------------------|---------------------|----------------|-----------|---------------------|----------------|---------------------------------------|
| ≡ Menu | ★+ Add to Favorites  | $\rangle$              |                     |                |           |                     |                | \$                                    |
|        | ler Management 👻 🍐 I | Invoice 👻 👌 Invoice Se | arch 👌 Invoice List |                |           |                     |                |                                       |
|        |                      |                        |                     |                |           |                     |                |                                       |
| ١n     | voice List Page      | 1 of 1; 17 Records     |                     |                |           |                     |                | ¢ ±                                   |
|        | Invoice No 1         | Inv Line No 2          | Order No            | Int PO Line No | Line/Shin | Invoice Created     | Invoice Status | Header Last Mod                       |
|        | INV720               | 0001                   | 30003756            | 10 001         | 1/1       | 2016-10-27 11:05:25 | Archived       | 2017-04-26 00:56                      |
|        | INV721               | 0001                   | 30003757            | 10,001         | 1/1       | 2016-10-27 11:05:25 | Archived       | 2017-04-26 00:56                      |
|        | INV722               | 0001                   | 30003758            | 10,001         | 1/1       | 2016-10-27 11:05:25 | Archived       | 2017-04-26 00:56                      |
|        | INV723               | 0001                   | 30003759            | 10,001         | 1/1       | 2016-10-27 11:05:25 | Archived       | 2017-04-26 00:56                      |
| ī      | INV723               | 0001                   | 30807258            | 10,001         | 1/1       | 2020-10-22 09:50:18 | Open           | 2020-10-22 09:54                      |
|        | INV724               | 0001                   | 30003760            | 10,001         | 1/1       | 2016-10-27 11:05:25 | Archived       | 2017-04-26 00:56                      |
|        | INV724               | 0001                   | 30807259            | 10,001         | 1/1       | 2020-10-22 09:55:41 | Open           | 2020-10-22 09:56                      |
|        | INV725               | 0001                   | 30003761            | 10,001         | 1/1       | 2016-10-27 11:05:25 | Archived       | 2017-04-26 00:56                      |
|        | INV725               | 0001                   | 30807260            | 10,001         | 1/1       | 2020-10-22 13:16:07 | Open           | 2020-10-22 13:17                      |
|        | INV726               | 0001                   | 30003762            | 10,001         | 1/1       | 2016-10-27 11:05:25 | Archived       | 2017-04-26 00:56                      |
| _      |                      |                        |                     |                |           |                     |                | ,                                     |
| Rejec  | t View History       |                        |                     |                |           |                     |                |                                       |
|        |                      |                        |                     |                |           | <                   | > Re           | ecords per page 20 -                  |
|        |                      |                        |                     |                |           |                     |                |                                       |

- 5. Click on the actual **Invoice No** to go to the Invoice Details page.
- 6. Within the top section, scroll down and click **Create** next to **Buyer Message**.

| Total Tax<br>2.00<br>Total VAT in Pound Sterling<br>1.8<br>Supplier Message<br>Total Amount<br>1.2.0<br>Buyer Message<br>Create<br>Supplier Message<br>Total Amount<br>1.2.0<br>Buyer Message<br>Create<br>State All (1) Filter<br>Filter<br>Inter Month Status i Line Status i Line Status i Line Status i Line Month Status i Line Month Status i Line Month Status i Line Month Status i Line Month Status i Line Month Status i Line Status i Line Status i Line Status i Line Status i Line Status i Line Status i Line Status i Line Status i Line Month Status i Line Status i Line Status i Line Status i Line Month Status i Line Month Status i Line Month Status i Line Status i Line Statu |           |
|----------------------------------------------------------------------------------------------------|-----------|
| Total VAT in Pound Sterling<br>1.8<br>Supplier Message<br>-<br>mvoice List Page 1 of 1;1 Records, 1 Selected<br>State All (1) · Filter<br>Filter<br>Invoice List Page 1 of 1;1 Records, 1 Selected<br>State All (1) · Filter<br>State All (1) · Filter<br>State All (1) · Filter                                                                                                    |           |
| Supplier Message                                                                                                    |           |
| Invoice List Page 1 of 1; 1 Records, 1 Selected State All (1) V Filter                                                                                                    |           |
| NVOICE LIST Page 1 of 1; 1 Records, 1 Selected State All (1) V Filter                                                                                                    |           |
| 🔽 Inv Line No 🗧 🗄 Line Status 🗧 Line Last Modified 📫 Order No 📫 Int. PO Line No 📫 Line/Shin 📫 Buyer Item No 📫 Item                                                                                                    |           |
| Michielde I - Enestatus - Enestatus - Enes                                 | J₩ ≃      |
| V 0001 Open 2020-10-22 10:00:03 30807258 10,001 1/1 N/A test                                                                                                    | Descripti |

- 7. In the pop-up box, enter the reason the invoice is being rejected and click **OK**.
- 8. At the bottom of the page in the Invoice List section, place a checkmark next to the **Invoice Lines** you wish to reject. Then click the **Reject** button located toward the lower right.

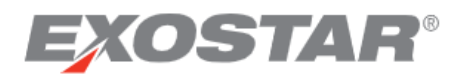

| Ministry of Defence                                                          |                              | 0              | Margaret Pfisterer<br>BAdmin: MOD DBS-UAT |
|------------------------------------------------------------------------------|------------------------------|----------------|-------------------------------------------|
| $\equiv$ Menu $\star_+$ Add to Favorites                                     |                              |                | ٠                                         |
| A ○ Order Management 	 > Invoice 	 > Invoice Search > Invoice List > Details |                              |                |                                           |
| Invoice Details                                                              |                              |                | ē¢                                        |
| Invoice List Page 1 of 1; 1 Records, 1 Selected                              |                              | State All (1)  | - Filter 🔅 🛨                              |
| Inv. Line No. 👔 🗄 Line Status 🗄 Line Last Modified 🗄 Order No. 🗄             | Int. PO Line No. : Line/Ship | Buyer Item No. | : Item Description                        |
| Open 2020-10-22 10:00:03 30807258                                            | 10,001 1/1                   | N/A            | test                                      |
| Reject View History                                                          |                              | < >            | Records per page 20 V                     |

#### To View Rejected Invoices

1. From the drop-down Menu, select the My Workspace option.

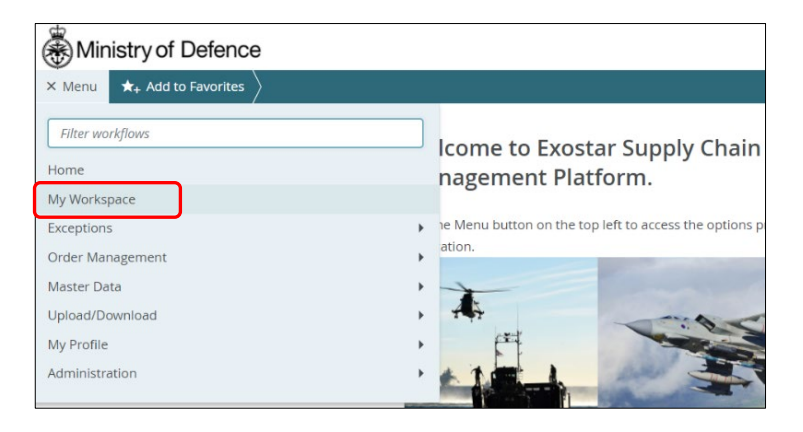

2. In the Invoices section, click on the number link for the **Rejected** status.

| Ministry of                      | Defence               |          |                   |              |          | 0       | Margaret Pfister<br>BAdmin: MOD DBS-U | er <b>8</b> |
|----------------------------------|-----------------------|----------|-------------------|--------------|----------|---------|---------------------------------------|-------------|
| $\equiv$ Menu $\bigstar_+$ Add 1 | o Favorites           |          |                   |              |          |         |                                       | ٠           |
| My Work                          | space                 |          |                   |              |          |         | o ¢ 🖊 🗄                               | 5           |
| test                             |                       |          | Welcome, Margare  | t Pfisterer. |          |         |                                       | ^           |
| Supply Net                       | work Exceptions 🖾 🛛 🗄 | Order Su | mmary :           | Shipment St  | ummary : | Invoice | Summary                               | :           |
|                                  | 9053+                 | 5000+ 🕒  | New               | 1            | 5000+    | →1 ◎    | Rejected                              |             |
|                                  |                       | 265 🕑    | Updated           | Shipped      | Archived | 50      | Open                                  |             |
|                                  | нідн                  | 49 🔕     | Supplier Rejected |              |          | 5000+   | Archived                              |             |
|                                  |                       | 25       | Acknowledged with |              |          |         |                                       |             |

- 3. On the Invoice List page, you will see summary information about the invoices in that status.
- 4. To see details, click on the Invoice Number link for any row.

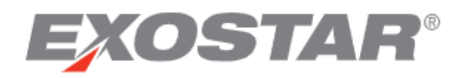

| Mir                        | istry of Defence              | 1                          |                             |        |                  |           |   |                     | 0              |   | Margaret Pfisterer<br>BAdmin: MOD DBS-UAT | 0   |
|----------------------------|-------------------------------|----------------------------|-----------------------------|--------|------------------|-----------|---|---------------------|----------------|---|-------------------------------------------|-----|
| ≡ Menu                     | $\bigstar_+$ Add to Favorites |                            |                             |        |                  |           |   |                     |                |   |                                           | ٠   |
| igarhletheta $igraphi$ Ord | er Management 👻 👌 I           | nvoice 👻 👌 Invoice         | Search $ ight angle$ Invoic | e List |                  |           |   |                     |                |   |                                           |     |
| Inv                        | voice List Page 1             | 1 of 1; 1 Records, 1 Selec | ited                        |        |                  |           |   |                     |                |   | ¢ 3                                       | F   |
|                            | Invoice No. 1                 | Inv. Line No. 2            | : Order No.                 | :      | Int. PO Line No. | Line/Ship | : | Invoice Created     | Invoice Status | - | Header Last Modified                      |     |
|                            | INV723 🖛                      | 0001                       | 30807258                    |        | 10,001           | 1/1       |   | 2020-10-22 09:50:18 | Rejected       |   | 2021-03-30 20:15:45                       |     |
|                            |                               |                            |                             |        |                  |           |   | •                   |                |   |                                           | •   |
| Reope                      | View History                  | ]                          |                             |        |                  |           |   |                     | < >            |   | Records per page 20                       | ) ~ |

**NOTE:** Invoices will move from the 'Rejected' to 'Archived' status after 90 days.

## Change Invoice Status from Rejected to Open

1. Login to SCP-MOD as a buyer administrator role. The role will display as BAdmin at the top of the screen.

|  | Ministry of D | JECCE | <b>U</b> | BAdmin: MOD DBS-UAT | 0 |
|--|---------------|-------|----------|---------------------|---|
|--|---------------|-------|----------|---------------------|---|

2. On the navigation tree, go to Order Management, Invoices and then Search.

| Ministry of Defence                            |                |              |         |  |  |  |  |  |
|------------------------------------------------|----------------|--------------|---------|--|--|--|--|--|
| × Menu $\bigstar_+$ Add to Favorites $\rangle$ |                |              |         |  |  |  |  |  |
| Filter workflows                               | Discrete Order | Shipment     | Invoice |  |  |  |  |  |
| Home                                           | Summary        | Summary      | Summary |  |  |  |  |  |
| My Workspace                                   | Search         | Search       | Search  |  |  |  |  |  |
| Exceptions •                                   | Print Orders   | Print Labels | History |  |  |  |  |  |
| Order Management                               | History        | History      |         |  |  |  |  |  |
| Master Data                                    |                |              |         |  |  |  |  |  |

3. Enter the search criteria to locate the invoice (for example, the Invoice Number or Order Number).

| Ministry of D                        | efence                           |                |            |                         |                | 0      | Margaret Pfisterer<br>BAdmin: MOD DBS-UAT | 0  |
|--------------------------------------|----------------------------------|----------------|------------|-------------------------|----------------|--------|-------------------------------------------|----|
| $\equiv$ Menu $\bigstar_+$ Add to Fi | avorites >                       |                |            |                         |                |        |                                           | ٠  |
| ♠ Order Managemer                    | nt + $ angle$ Invoice + $ angle$ | Invoice Search |            |                         |                |        |                                           |    |
| ⊖ Search Invoices                    |                                  |                |            |                         | Saved Searches | None ~ | Save Search                               | \$ |
| Filling in at least one field        | d will return results more q     | uickly.        |            |                         |                |        |                                           |    |
| Invoice No.                          | INV72* ×                         |                | •          | Buyer Contact           |                |        |                                           | 0  |
| NCAGE                                |                                  |                | •          | Supplier Contact        |                |        |                                           | 0  |
| Buyer Item No.                       |                                  |                | 0          | Item Description        |                |        |                                           | 0  |
| Invoice Created                      | YYYY-MM-DD                       | YYYY-MM-DD     | <b>⊡</b> ∓ | Header Last<br>Modified | YYYY-MM-DD     | T YYY  | Y-MM-DD                                   | 12 |
| Invoice Status                       | Rejected ×                       |                | ~          | Invoice Type            |                |        |                                           | ~  |
| Reset Search                         | )                                |                |            |                         |                |        |                                           |    |

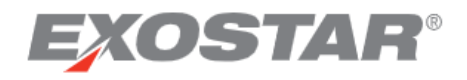

**NOTE:** Use asterisk \* as a wildcard.

4. The search results will appear on the 'Invoice List' page.

| Ministry of Defence                                                |                               |           |                  |           |   |                     | 0              |   | Margaret Pfisterer<br>BAdmin: MOD DBS-UAT |
|--------------------------------------------------------------------|-------------------------------|-----------|------------------|-----------|---|---------------------|----------------|---|-------------------------------------------|
| $\equiv$ Menu $\bigstar_+$ Add to Favorites                        | $\rangle$                     |           |                  |           |   |                     |                |   | ٠                                         |
| ♠ > Order Management × > Invoice ≤ > Invoice Search > Invoice List |                               |           |                  |           |   |                     |                |   |                                           |
| Invoice List Page                                                  | 1 of 1; 1 Records, 1 Selected | i         |                  |           |   |                     |                |   | ¢ ±                                       |
| Invoice No. 1                                                      | Inv. Line No. 2               | Order No. | Int. PO Line No. | Line/Ship | ÷ | Invoice Created     | Invoice Status | ÷ | Header Last Modified                      |
| INV723                                                             | 0001                          | 30807258  | 10,001           | 1/1       |   | 2020-10-22 09:50:18 | Rejected       |   | 2021-03-30 20:15:45                       |
|                                                                    |                               |           |                  |           |   | •                   |                |   | ÷                                         |
| Reopen View History                                                | ר                             |           |                  |           |   |                     |                |   |                                           |
|                                                                    | 2                             |           |                  |           |   |                     | < >            |   | Records per page 20 ~                     |

- 5. Place a checkmark next to the invoice lines that need an 'Open' status and click the **Reopen** button.
- 6. The status will now change to **Open**.

### View Status of Invoice Orders

The **Invoiced Qty** on the invoice is linked back to the Quantity on the order. When the Invoiced Qty becomes equal or greater than the order's Quantity, that order line will automatically transition to a Closed state. A credit note or a rejected invoice would reduce the Invoiced Qty and also move the line back to its previous state.

On the Order Details page, the **Order Details** tab shows the following invoice information:

- **Invoiced Qty**: The total quantity that has been invoiced for each schedule line.
- Line Invoiced Qty: The total quantity that has been invoiced for each line (item).
- **Net Invoice Amt**: The total value (price X quantity) for each schedule line.

| Ministry of Defence                                                                                                    | ?     | Margaret Pfisterer<br>BAdmin: MOD ePurchasing Buy |
|----------------------------------------------------------------------------------------------------|-------|---------------------------------------------------|
| ■ Menu ★ Add to Favorites                                                                                                    |       | •                                                 |
| A ○ Order Management · > ○ Discrete Order · > ○ Discrete Order Search ○ Discrete Order List ○ Details                                                       |       |                                                   |
| Discrete Order Details                                                                                                    |       | Full Print Summary Print                          |
| Order Details Shipment Info Invoice Info Discrete Order Schedules Page 1 of 1; 1 Records, 1 Selected                                                        |       | State 🛛 Ali (1) 🔷 🗍 Filter 🔯 👱                    |
| Int. Line No. 📋 🗄 Line/Ship 🗄 Status 🗄 🕴 Net Invoice Amt 🗄 Line Total 🗄 Shipped Qty 🕴 Invoiced Qty                                                          | : Lin | ne Invoiced Qty : Payment Status :                |
| ✓ 10,001 1/1 Accepted 3 0.00 100.00 0                                                                                                    | 0     | 0 Not Applicable ~                                |
| 4                                                                                                    |       | ►                                                 |
| Accept         Acknowledge with Exceptions         Reject         Close         Create Shipment         Create Invoice           View History         Reset |       | < > Records per page 20 ~                         |

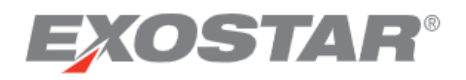

The **Invoice Info** tab shows invoice lines against that order. By scrolling to the right, you can see a summary of invoice information. You can click the **Invoice Number** link to open the Invoice Details page in a new window.

| Ministry of Defence                                                           |                       |                        |                        |             |   |                  | BAdmin      | Margaret Pfiste<br>MOD ePurchasing I | erer 😝      |
|-------------------------------------------------------------------------------|-----------------------|------------------------|------------------------|-------------|---|------------------|-------------|--------------------------------------|-------------|
| $\equiv$ Menu $\bigstar_+$ Add to Favorites                                   |                       |                        |                        |             |   |                  |             |                                      | ٠           |
| $igamma$ $ightarrow$ Order Management $\ \ \ \ \ \ \ \ \ \ \ \ \ \ \ \ \ \ \$ | Discrete Order Search | h 👌 Discrete Order Lis | t $ ightarrow$ Details |             |   |                  |             |                                      |             |
| Discrete Order Details                                                        |                       |                        |                        |             |   |                  | Full Print  | Summary Print                        | <b>\$</b> [ |
| Order Details Shipment Info Invoice Info                                      |                       |                        |                        |             |   |                  |             |                                      |             |
| Invoice List Page 1 of 1; 1 Records, 1 Sele                                   | cted                  |                        |                        |             |   |                  |             | ٥                                    | <u>+</u>    |
| Invoice No. : Inv. Line No. 1                                                 | Invoice Type 🛛 🗄      | Total Amount 🛛 🗄       | Line Total             | Line Status | ÷ | Int. PO Line No. | Line/Ship : | Buyer Item No.                       | ÷           |
| O INV723 0001                                                                 | Debit                 | 12.00                  | 12.00                  | Open        |   | 10,001           | 1/1         | N/A                                  |             |
| <b>•</b>                                                                      | 4                     |                        |                        |             |   |                  |             |                                      | •           |
| View History                                                                  |                       |                        |                        |             |   |                  | < >         | Records per page                     | 20 ~        |